# truv

**Truv Admin and User Guide** 

## How to set up and use Truv on Encompass

Complete an instant income and employment verification for US employees from within the Encompass platform

## **About Truv for Encompass customers**

Truv helps loan officers and processors submit income and employment verification requests on behalf of borrowers. Now integrated with Encompass, mutual customers can retrieve aggregate reports, refresh and store them in the Encompass eFolder during the mortgage loan origination process.

### **Connecting Truv with Encompass** in 7 easy steps for admins

- Step 1Log into Encompass as an administrator using Encompass Web.Navigate to the Admin tab at the top of the screen, click on Company/UserSetup on the left navigation. Expand the Verifications category and click on Add.
- Step 2 Select Truv Verification of Income/Employment from the provider drop down and click Next.

If **Truv – Verification of Income/Employment** is not listed under the My Providers list, please contact Truv for assistance at <a href="mailto:support@truv.com">support@truv.com</a>

**Step 3** Enter a name for the **Service Setup Name** and select the list of authorized users that can access Truv and click on **Save**.

| Encompass   AL                                                                        | MIN                                                                                                    |                   |                                                                                                    | <b>##</b> 0 | ٥. | 8 |
|---------------------------------------------------------------------------------------|----------------------------------------------------------------------------------------------------|-------------------|----------------------------------------------------------------------------------------------------|-------------|----|---|
| COMPANY/USER SETUP                                                                    | Service Setup Name *                                                                                                    |                   | Service Setup Description<br>Income and employment verification                                                                                                    |             |    | ] |
| D eGign<br>Dan Summary Bar<br>uan Left Navigation                                     | Readiness Conditions ©  Condition Editor O Query Builder                                                                                                    |                   | Validate                                                                                                    |             |    | đ |
| OPPORTUNITIES SETUP                                                                   |                                                                                                    |                   |                                                                                                    |             |    |   |
| WORKFLOW TASKS                                                                        | Authorized Users*                                                                                                    |                   |                                                                                                    |             |    |   |
| ] WORKFLOW TASKS<br>→ PROCESS AUTOMATION                                              | Authorized Users*                                                                                                    | Q                 | , Selected heres                                                                                                    |             |    |   |
| WORKFLOW TASKS PROCESS AUTOMATION ASSET MANAGEMENT                                    | Authorized Users* Company / Uses  A definit User (chilting  A definit User (chilting  A definit User (chilting                                                                                                    | 0                 | Selected terms                                                                                                    |             |    | • |
| WORKFLOW TASKS  PROCESS AUTOMATION  ASSET MANAGEMENT  CUSTOMIZATION                   | Authorized Users* Citegray / Users                                                                                                    | 0                 | Sevented herms           If         2: Developes Shetty (Sercharsscherty)           If         2: Bys Developes Shetty (Sercharsscherty)           If         2: Bys Developes Shetty (Sercharsscherty)           If         2: Bys Developes Shetty (Sercharsscherty) |             |    | • |
| ) WORKFLOW TASKS<br>PROCESS AUTOMATION<br>ASSET MANAGEMENT<br>CUSTOMIZATION           | Authorized Users* Caregory / Users                                                                                                    | 0                 | Serected terms           F         Q. Deratures Stretty (Sercharscoherny)           F         Q. Deratures Stretty (Sercharscoherny)           F         Q. Deratures Stretty (Sercharscoherny)           F         Q. Officer User (Sercharscoherny)                  |             |    | • |
| ) WORKPLOW TASKS                                                                      | Authorized Users* Caregory / Dens                                                                                                    | 0 1 1 1 1 1 1     | Serviced Inters                                                                                                    |             |    | • |
| 2) WORKPLOW TASKS<br>4) PROCESS AUTOMATION<br>6) ASSET MANAGEMENT<br>6) CUSTOMIZATION | Authorized Users* Caregory / Users    Authorized Users*    Autorized Score (noney second  Autorized Score (noney second  Autorized Score (none)  Build Score (none)  Build Score (none)  B | Q<br><br><br><br> | Serected terms           If         _2         Dentona Stretty (Serchanscherty)           If         _3         Dentona Stretty (Serchanscherty)           If         _4         _3         Denton (yead)           If         _4         _5         _6         _6     |             |    |   |

**Step 4** Navigate to the Services Management screen and click on the **Add** link on the last column.

|                |      | rvices Manageme                    | nt             |        |                   |     |            |              |             |             |     |     |
|----------------|------|------------------------------------|----------------|--------|-------------------|-----|------------|--------------|-------------|-------------|-----|-----|
|                | . 30 | rvices ivialiagenie                | 111            |        |                   |     |            |              |             |             |     |     |
| COMPANY/USE    | •    | Appraisal                          |                |        |                   |     |            |              |             |             |     |     |
|                | -    | Underwriting                       |                |        |                   |     |            |              |             |             |     |     |
| ) eSign        |      | Closing Fees                       |                |        |                   |     |            |              |             |             |     |     |
| an Summary Bar |      | Credit                             |                |        |                   |     |            |              |             |             |     |     |
|                | -    | Flood                              |                |        |                   |     |            |              |             |             |     |     |
|                | -    | Mortgage Insurance                 |                |        |                   |     |            |              |             |             |     |     |
| SYSTEM ADMIN   | -    | Product and Pricing                |                |        |                   |     |            |              |             |             |     |     |
| WORKFLOW TA    | -    | Title and Closing                  |                |        |                   |     |            |              |             |             |     |     |
|                |      | Verifications                      |                |        |                   |     |            |              |             |             |     |     |
| PROCESS AUT    |      | INTERACTIVE ORDERING               | CREDENT        | IALS   | DOCUMENT MAPP     | ING |            |              |             |             |     |     |
| ASSET MANAG    | N    | MANUAL (2) ●                       |                |        |                   |     |            |              |             |             |     | Add |
| CUSTOMIZATION  |      | PROVIDER                           |                | ACTIVE | SERVICE SETUP NAM | ЛЕ  | CREATED BY | CREATED DATE | MODIFIED BY | MODIFIED DA | Δ   |     |
|                |      | Truv (Local) - Verification of Inc | ome/Employment | OFF    | Local Dev Setup   |     | admin      | 09/29/2021   | admin       | 12/15/2021  | ~   | i   |
|                |      | Truv - Verification of Income/En   | nployment      | OFF    | Stage setup       |     | admin      | 12/01/2021   | admin       | 12/07/2021  | Add | 1   |
|                |      |                                    |                |        |                   |     |            |              |             |             |     | _   |
|                |      |                                    |                |        |                   |     |            |              |             |             |     |     |

#### **Step 5** Vist <u>Truv's API Dashboard</u>, click on **Development** and then **API Keys**. Create your Company credentials for your users and click **Save**.

Truv has 3 environments and each unique environment requires an associated access\_key. Test within Sandbox (check structure and get sample data) and Development (production like environment for end-end testing) environments before moving to Production. Test verifications in the development environment are not billed or limited.

| ruv                | API keys    |            |
|--------------------|-------------|------------|
| P Getting started  | Client ID   | <br>© Сору |
| A Users            |             |            |
| 🖂 Orders           | Access keys |            |
| Reporting          |             |            |
| Development        | Sendbox     | <br>© Сору |
| API kevs           | Development | <br>© Сору |
| Loga               | Production  | <br>© Сору |
| Tasks              |             |            |
| Webhooks           |             |            |
| Q Playground       |             |            |
| Settings           |             |            |
| Sandbox Production |             |            |
|                    |             |            |
|                    |             |            |

- **Step 6** Navigate back to the Encompass platform. Copy and paste the **client\_id** and **access\_key** for the associated environment.
- **Step 7** Activate the Truv Verification by toggling the **Active** flag on the **Verification integration.** You've now successfully activated Truv for Encompass.

If the correct **client\_id** and **access\_key** are not entered, an error message appears when creating an order.

| Encompass        | PIPELINE   | WORKFLOW TASKS               | OPPORTUNITIES        | PROSPECTS | PACKAGES         |    |            |              |             |             | 0            |     |
|------------------|------------|------------------------------|----------------------|-----------|------------------|----|------------|--------------|-------------|-------------|--------------|-----|
|                  | 🛙 Se       | rvices Manage                | ment                 |           |                  |    |            |              |             |             |              |     |
| COMPANY/USE      | <b>^</b> , | Appraisal                    |                      |           |                  |    |            |              |             |             |              |     |
|                  | •          | Underwriting                 |                      |           |                  |    |            |              |             |             |              |     |
| LO eSign         |            | Closing Fees                 |                      |           |                  |    |            |              |             |             |              |     |
| Loan Summary Bar |            | Credit                       |                      |           |                  |    |            |              |             |             |              |     |
| S OPPORTUNITIE   | -          | Flood                        |                      |           |                  |    |            |              |             |             |              |     |
|                  | -          | Mortgage Insurance           |                      |           |                  |    |            |              |             |             |              |     |
|                  | -          | Product and Pricing          |                      |           |                  |    |            |              |             |             |              |     |
| (C) WORKFLOW TA  |            | Title and Closing            |                      |           |                  |    |            |              |             |             |              |     |
|                  | - Ľ        | Verifications                |                      |           |                  |    |            |              |             |             |              |     |
| PROCESS AUT      |            | INTERACTIVE ORDERIN          | G CREDENT            | IALS      | DOCUMENT MAPPI   | NG |            |              |             |             |              |     |
| ASSET MANAG      |            | MANUAL (2) 🛛                 |                      |           | 1                |    |            |              |             |             |              | Add |
|                  |            | PROVIDER                     |                      | ACTIVE    | ERVICE SETUP NAM | E  | CREATED BY | CREATED DATE | MODIFIED BY | MODIFIED DA | Δ            |     |
|                  |            | Truv (Local) - Verification  | of Income/Employment |           | ocal Dev Setup   |    | admin      | 09/29/2021   | admin       | 12/15/2021  | $\checkmark$ | :   |
|                  |            | Truy - Verification of Incon | ne/Employment        |           | stage setup      |    | admin      | 12/01/2021   | admin       | 12/15/2021  | ~            | 1   |
|                  |            |                              |                      |           |                  |    |            |              |             |             |              |     |
|                  |            |                              |                      |           |                  |    |            |              |             |             |              |     |

## **Completing a Truv verification request on Encompass LOConnect**

Once Truv has been set up by an administrator, the following steps help you submit an income and employment verification request using Truv within Encompass.

| Step 1 | Go to <b>PIPELINE</b> tab, open the loan file, click on <b>Sevices,</b> then <b>All Services.</b>                                                                        |
|--------|----------------------------------------------------------------------------------------------------|
| Step 2 | Click on <b>Order</b> under Verifications and select <b>Truv - Verification of</b><br>Income/Employment, then click Next.                                                |
| Step 3 | <ul> <li>Complete the email address and phone number fields.</li> <li>Select an email address where the borrower can receive an email notification from Truv.</li> </ul> |
|        | • Select a phone number where the borrower can receive an SMS                                                                                                    |

Adding the borrower email and phone number results in higher pull-through rates. Please request user consent for opting into text messages prior to order creation.

- Select product type: Employment history for VOE or Income and Employment for VOI/E.
  - Select up to 5 employers for VOE.

notification from Truy.

- Select 1 employer for VOI/E and both Income and Employment for this product type are verified.
- Under Action, select the Create Order checkbox.

| Md-F | Overlook Terrace Sims     Octached   Primary | bury CT, 06070 \$200,000.00<br>Apprelised Value | 5.750% Bopired<br>Note Rate Lock Status | Construction Only, Fixed, Re<br>Fixed Rate | fi w.Land Owned, I | No Lien, Alt LE & CD       | \$160,000.00<br>Tetal Leen Amount | 9.035 / 9.035<br>DTI | 80.000 / 80.000 / 80.000<br>LTV / CLTV / HCLTV | Construction<br>First | OB/19i<br>Est Clo |
|------|----------------------------------------------|-------------------------------------------------|-----------------------------------------|--------------------------------------------|--------------------|----------------------------|-----------------------------------|----------------------|------------------------------------------------|-----------------------|-------------------|
|      | Orders                                       |                                                 |                                         |                                            |                    |                            |                                   |                      |                                                | tru                   | JV                |
|      | Borrower                                     | Email                                           | Phone number                            | Date ordered                               | Status             | Product type               |                                   | Actio                | n                                              | Received docs         |                   |
|      | Only Construction                            | demo@email.com                                  | Don't send SMS                          |                                            |                    | Income and em<br>Ellie Mae | ployment $\vee$                   | V 0                  | reate order                                    |                       |                   |
| 8    | John Doe                                     | No email added (1)                              | Don't send SMS                          |                                            |                    | No employers a             | dded 🕕                            |                      | reate order                                    |                       |                   |
|      | Victor Batory                                | No email added (1)                              | Don't send SMS                          |                                            |                    | No employers a             | dded ①                            |                      | reate order                                    |                       |                   |
|      | Kio Dah                                      | No email added 🛈                                | Don't send SMS                          |                                            |                    | No employers a             | dded 🗊                            |                      | reate order                                    |                       |                   |
|      | 1 order selected                             |                                                 |                                         |                                            |                    |                            |                                   |                      | Submi                                          | t                     |                   |
|      |                                              |                                                 |                                         |                                            |                    |                            |                                   |                      |                                                |                       |                   |
|      |                                              |                                                 |                                         |                                            |                    |                            |                                   |                      |                                                |                       |                   |
|      |                                              |                                                 |                                         |                                            |                    |                            |                                   |                      |                                                |                       |                   |

### Step 4 Click Submit. Success! You will be redirected to the transaction list. The borrower receives an email with a link to Verify Income and Employment Instantly.

| Encom   | 008 John Applicant                             | t & Mary Applicant 🗸 👔 📴                             | PROSPECTS PACKAGE                           | es admin                                  |                      |                                        | ··· ©              | (?) Darshana Shetty<br>Sove X |
|---------|------------------------------------------------|------------------------------------------------------|---------------------------------------------|-------------------------------------------|----------------------|----------------------------------------|--------------------|-------------------------------|
| малсо   | No Subject Property     Property Type   Primar | y S0.00 0.000% Estimated Value Note Rate Lock Status | No Loan Program \$0.0<br>Amortization Purch | 30 \$0.00<br>hase Price Total Loan Amount | 0.000 / 0.000<br>DTI | 0.000 / 0.000 / 0.000 Purchase         | MM/DD/YYYY L PS: A | dmin User $\sim$              |
| 9<br>2- | Orders                                         |                                                      |                                             |                                           |                      |                                        |                    | truv                          |
|         | Borrower                                       | Email                                                | Phone number                                | Date ordered 5                            | Status               | Product type                           | Action             | Received docs                 |
| 9       | John Applicant                                 | vladimir.prokhoda+john@truv.com                      | Don't send SMS                              | January 27, 2022                          | ✓ Done               | Employment history<br>Facebook Demo    | Refresh the data   | 🗎 1 PDFs 🗸                    |
| 2       | Mary Applicant                                 | vladimir.prokhoda+mary@truv.com                      | Don't send SMS                              | January 27, 2022                          | 🛛 Pending            | Income and employment<br>Facebook Demo | Cancel order       |                               |
| •       | 0 orders selected                              |                                                      |                                             |                                           |                      |                                        | Submit             |                               |
|         |                                                |                                                      |                                             |                                           |                      |                                        |                    |                               |
|         |                                                |                                                      |                                             |                                           |                      |                                        |                    |                               |

- Pending status is shown if unverified by the borrower.
- Customize order expiration using the <u>Truv Dashboard</u>. Go to **Settings**, then **Branding** (Field Name: link\_expiry). The order will expire and marked as status **Expired** in the orders UI. Borrowers will not be able to use the link generated to complete the verification.

If an order has multiple employments, associated status will be reflected in the Status column. Ex: 1 Done, 2 Pending. Borrowers receive email reminders every 24 hours for 3 business days by default and have the option to unsubscribe.

## How to refresh, view, and cancel reports

#### **Refresh Report**

Refresh completed VOE or VOI/E reports with today's income and employment information. Select the **Refresh the data** action and click **Submit** to initiate the request. After submitting, the status will move to **Pending** and a new report with updated data will be available. Prior reports will still be available in the Verification folder.

| Mid-FICO | No Subject Propert<br>Property Type I Prime | y \$0.00 0.000%<br>y Estimated Value Note Rate | Not Locked No Loan Program<br>Lock Status Amortization | \$0.00 S0.00<br>Purchase Price Total Loan Amour | 0.000 / 0.000<br>t DTI | 0.000 / 0.000 / 0.000 Purchase<br>LTV/CLTV/HCLTV Lien Position | St Closing Date  | Admin User 🗠  |
|----------|---------------------------------------------|------------------------------------------------|--------------------------------------------------------|-------------------------------------------------|------------------------|----------------------------------------------------------------|------------------|---------------|
| e (      | Orders                                      |                                                |                                                        |                                                 |                        |                                                                |                  | truv          |
|          | Borrower                                    | Email                                          | Phone number                                           | Date ordered                                    | Status                 | Product type                                                   | Action           | Received docs |
|          | John Applicant                              | vladimir.prokhoda+john@truv.com                | Don't send SM                                          | S January 27, 2022                              | ✓ Done                 | Employment history<br>Facebook Demo                            | Refresh the data | 🖹 1 PDFs 🗸    |
| 0        | Mary Applicant                              | vladimir.prokhoda+mary@truv.com                | m Don't send SM                                        | S January 27, 2022                              | ∑ Pending              | Income and employment<br>Facebook Demo                         | Cancel order     |               |
| <b>≞</b> | 0 orders selected                           |                                                |                                                        |                                                 |                        |                                                                |                  |               |
|          |                                             |                                                |                                                        |                                                 |                        |                                                                |                  |               |

#### **View Report**

View completed VOE or VOI/E reports by clicking on **View PDF** on the Order UI or by visiting the Encompass Verifications eFolder and opening the VOI/E Report document. If the order request includes multiple employments, separate PDFs will be generated under Received docs.

| Licom     | pass means                                      | LOAN WORKFLOW TASKS CIPPORTU             | NITIES PROSPECTS PACKAGES                                       | ADMIN                               |                                                                    |                            | P) Darshana Shetty |  |
|-----------|-------------------------------------------------|------------------------------------------|-----------------------------------------------------------------|-------------------------------------|--------------------------------------------------------------------|----------------------------|--------------------|--|
| ST2112000 | 008 John Applicant                              | & Mary Applicant 🧹 🔠 🌄                   |                                                                 |                                     |                                                                    | 🕓                          | Sove 🗙             |  |
| a rico    | No Subject Property     Property Type I Primary | y S0.00 0.000% Estimated Value Note Rate | Locked No Loan Program \$0.00<br>k Status Amortization Purchase | Price S0.00 0.000 / 0.000 Price DTI | 0.000 / 0.000 / 0.000 Purchase<br>LTV / CLTV / HCLTV Lien Position | MM/DD/YYYY St Closing Dete | min User 🗸 🗸       |  |
| ۲         | Orders                                          |                                          |                                                                 |                                     |                                                                    | tr                         |                    |  |
|           | Borrower                                        | Email                                    | Phone number D                                                  | Date ordered Status                 | Product type Ac                                                    | tion                       | Received docs      |  |
|           | John Applicant                                  | vladimir.prokhoda+john@truv.com          | Don't send SMS J                                                | lanuary 27, 2022 🗸 Done             | Employment history<br>Facebook Demo                                | Refresh the data           | 🖹 1 PDFs 🗸         |  |
|           | Mary Applicant                                  | vladimir.prokhoda+mary@truv.com          | Don't send SMS J                                                | lanuary 27, 2022 🗸 Done             | Income and employment                                              | Refresh the data           | View PDF           |  |
|           | 0 orders selected                               |                                          |                                                                 |                                     |                                                                    |                            |                    |  |
|           |                                                 |                                          |                                                                 |                                     |                                                                    |                            |                    |  |
|           |                                                 |                                          |                                                                 |                                     |                                                                    |                            |                    |  |

#### **Cancel Report**

Ordered requests can be cancelled by selecting **Cancel order** under **Action**. This can be done only after an order is created and is in **Pending** status. Completed and expired orders cannot be cancelled.

| 3-FICO | No Subject Property     Property Type   Prime | ty \$0.00 0.000% Estimated Value Note Rate Lock Status | No Loan Program \$0<br>Amortization Pu | 0.00 \$0.00<br>rchase Price Total Loan Ame | 0.000 / 0.000<br>ont DTi | 0.000 / 0.000 / 0.000 Purchas<br>LTV / CLTV / HCLTV Lien Post | e MM/DD/YYYY . FS:   | Admin User 🗠   |
|--------|-----------------------------------------------|--------------------------------------------------------|----------------------------------------|--------------------------------------------|--------------------------|---------------------------------------------------------------|----------------------|----------------|
|        | Orders                                        |                                                        | t                                      |                                            |                          |                                                               |                      |                |
|        | Borrower                                      | Email                                                  | Phone number                           | Date ordered                               | Status                   | Product type                                                  | Action               | Received docs  |
|        | John Applicant                                | vladimir.prokhoda+john@truv.com                        | Don't send SMS                         | January 27, 2022                           | ✓ Done                   | Employment history<br>Facebook Demo                           | Refresh the data     | 🖹 1 PDFs \land |
|        | Mary Applicant                                | vladimir.prokhoda+mary@truv.com                        | Don't send SMS                         | January 27, 2022                           | Pending                  | Income and employment<br>Facebook Demo                        | Most recent employer | >              |
|        | 0 orders selected                             |                                                        |                                        |                                            |                          |                                                               | Submit               |                |
|        |                                               |                                                        |                                        |                                            |                          |                                                               |                      |                |